## 右画面に地図/情報を表示する

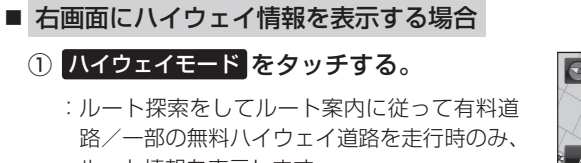

ルート情報を表示します。

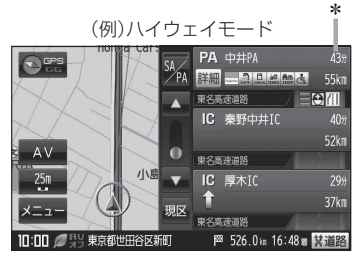

お知らせ
\*印…目的地、経由地、パーキングエリア(PA)、サービスエリア(SA)、インターチェンジ(IC)に到着するまでのおおよその所要時間が表示されます。
ハイウェイモードはルート案内時とシミュレーション走行時に表示できます。ハイウェイモードは、ルート案内設定からでも表示させることができます。
「ア「ルート案内画面の設定をする」F-17

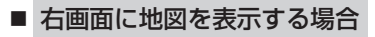

① 地図 をタッチする。

:右画面にも地図を表示することができます。

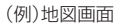

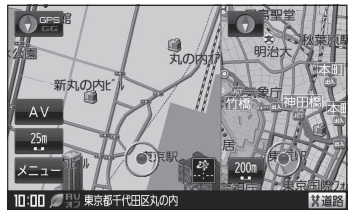

全画面表示に戻す

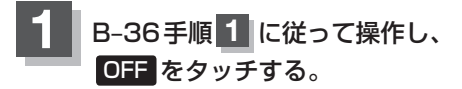

:右画面の表示設定が解除されます。

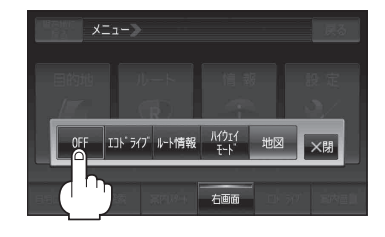